## Signing up to SProc.Net

This guide will show you how to register onto SProc.Net for Suffolk Passenger Transport Services.

## **Registration**

To begin, you will first need to register on SProc.Net to gain a username and password to access the system. To access the site, simply type <u>SProc.Net</u> into your internet browser.

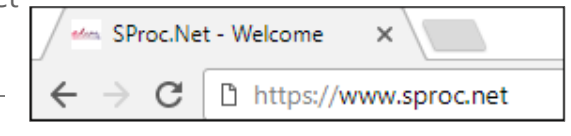

You should then see this page, the SProc.Net front page. Click **Get Started** to begin your registration.

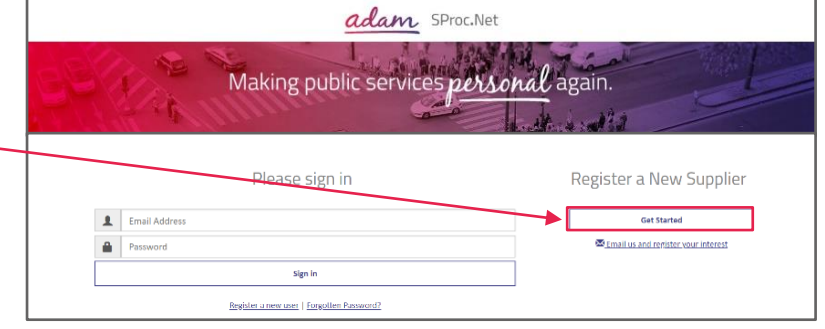

To register, you will then need to enter some details. **Note**: some information requested is tailored towards businesses – we have outlined the selections that you will need to make below.

|                                                                                  | Legal Entity Type: *                                   | Sole Trader                                                                                                    | ~ |
|----------------------------------------------------------------------------------|--------------------------------------------------------|----------------------------------------------------------------------------------------------------|---|
| <u>Legal Entity Type</u> –<br>please select " <b>Sole Trader</b> ".              |                                                        | Business Details Please enter the basic information of your business.                                                                                                    |   |
| <u>Trading Company Name</u><br>– please <b>enter your name</b><br>into this box. | Trading Company Name: *<br>Registered Company Name:    | Enter Your Name  Trading Company Name )  Provide the second second secon |   |
| Registered Company                                                               | Website:                                               | Website Address )                                                                                                    |   |
| <u>Logo File</u> – these fields                                                  | Logo File:                                             | € Logo File )                                                                                                    | • |
| VAT Registered? – select                                                         | VAT Registered? *                                      | No VAT Registered? )                                                                                                    | ~ |
| No. <i>This will also remove the VAT Number box.</i>                             | How Many Employees Does Your Organisation<br>Have? : * | 0 - 9                                                                                                    | ~ |

How Many Employees Does Your Organisation Have? – please just select 0-9 here as this question is not relevant to you.

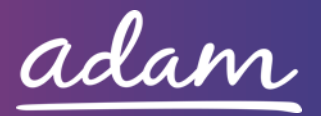

## Does Your Organisation Consider Itself to Be... – leave this answer as "No".

| <u>Do You Supply Goods</u>         |                                                                                              |                                                                                                    |          |
|------------------------------------|----------------------------------------------------------------------------------------------|----------------------------------------------------------------------------------------------------|----------|
| or Services? – here you            | Does Your Organisation Consider Itself To Be A<br>Small And Medium-Sized Enterprise (SME): * | No                                                                                                    | $\sim$   |
| can select any option as           | ,-                                                                                           | (This should be based on the European Union definition - http://ec.europa.eu/growth/smes/business-friendly-<br>environment/sme-definition/index_en.htm?) |          |
| this question is not               | Do You Supply Goods Or Services? *                                                           | Services                                                                                                    | $\sim$   |
| relevant to you.                   |                                                                                              | How did you learn about <i>adam</i> ?                                                                                                    |          |
|                                    |                                                                                              | Local authority referral                                                                                                    |          |
| <u>How did you learn</u>           |                                                                                              | Supplier referral                                                                                                    |          |
| <u>about <i>adam?</i></u> – please |                                                                                              | Visited Adam demand site  Web search                                                                                                    |          |
| select "Local authority            |                                                                                              | <ul> <li>Advertisement or news article</li> </ul>                                                                                                    |          |
| referral".                         |                                                                                              | Word of mouth or recommendation     Corporate brochure                                                                                                   |          |
|                                    |                                                                                              | Previous knowledge/experience                                                                                                    |          |
| Location Name –                    |                                                                                              |                                                                                                    |          |
| please enter your name             |                                                                                              | Please enter the address/contact details of your husiness                                                                                                |          |
| into this box.                     | Location Name:                                                                               | Enter Your Name                                                                                                    |          |
|                                    |                                                                                              | (? Company Address Details )                                                                                                    |          |
| Address and Contact                | Post Code: *                                                                                 | Postcode                                                                                                    |          |
| Details fields – please            | Address 1: *                                                                                 | Address                                                                                                    |          |
| use the Post Code                  |                                                                                              | (? Company Address Details )                                                                                                    |          |
| Address 1 & 2. City and            | Address 2:                                                                                   |                                                                                                    |          |
| County/State boxes to              | City: *                                                                                      | Town/City                                                                                                    |          |
| enter and select your              | County/State: *                                                                              | Suffolk                                                                                                    | $\sim$   |
| address. When you enter            | Telephone Number: *                                                                          | 123456789                                                                                                    |          |
| your postcode, you will be         |                                                                                              | (? Telephone number )                                                                                                    |          |
| able to select the address         | Email Address: *                                                                             | email@emailaddress.co.uk                                                                                                    |          |
| <i>from a drop-down list.</i> You  |                                                                                              |                                                                                                    |          |
| will then need to enter            | What Types Of Goods/Services Do You Supply?                                                  | Transport                                                                                                    | -        |
| your phone number and              |                                                                                              |                                                                                                    |          |
| email address.                     |                                                                                              |                                                                                                    | -        |
|                                    |                                                                                              |                                                                                                    |          |
| <u>What Type of</u>                |                                                                                              | Dease enter user information (your first user will be created as an administrator)                                                                       |          |
| <u>Goods/Services Do</u>           | Title: *                                                                                     | Miss                                                                                                    | $\sim$   |
| <u>You Supply?</u> – please        | First Name: *                                                                                | First Name                                                                                                    |          |
| use the blue magnifying            | Last Name: *                                                                                 | Last Name                                                                                                    |          |
| glass icon to select               | Job Title: *                                                                                 | Parent                                                                                                    |          |
| "Transport".                       | Email Address: *                                                                             | email@emailaddress.co.uk                                                                                                    |          |
|                                    |                                                                                              | ( Ernail Address )                                                                                                    |          |
| <u>User Details</u> – in this      | Phone #:                                                                                     |                                                                                                    |          |
| section you will need to           |                                                                                              | (? Telephone number )                                                                                                    |          |
| enter your name and                |                                                                                              | Please click 'Finish' to confirm the above details. You will then receive an email notification containing your login cred                               | dentials |
| email address. The Job             |                                                                                              | tor the application                                                                                                    |          |
| Title field can be filled in       |                                                                                              | Cancel Finish                                                                                                    |          |
| to show " <b>Parent</b> ".         |                                                                                              |                                                                                                    |          |

Note: The email address you enter in this section is the email address that will receive the login details for the system.

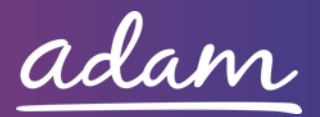

Once you have filled out all the details, click **Finish**. This will immediately send you an

email with a username and password to access the system. The UserID and Password can then be entered into SProc.Net to provide access to the system.

|   | Please sign in                            |
|---|-------------------------------------------|
| 1 | User ID                                   |
|   | Password                                  |
|   | Sign in                                   |
|   | Register a new user   Forgotten Password? |

There will be a link in the registration

email that will take you to the log on screen, or you can go back to SProc.Net by entering this into your internet browser, as mentioned previously. Please note: You will be required to change your password the first time you log on.

## Once you have logged in, you will need to complete your Accreditation and Enrolment for Suffolk Passenger Transport Services.

Once logged into SProc.Net, to begin your Accreditation you will need to click on the Accreditations tab and then on the New icon.

to provide.

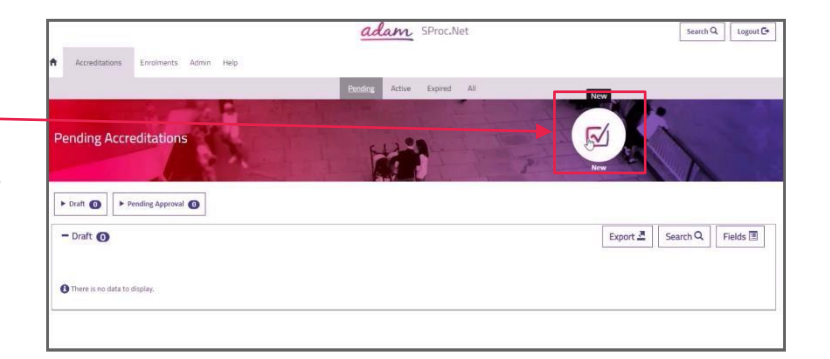

You will then need to select Suffolk from the drop-down list and will be taken through

| the process of    |                                                                                                    |                                                                                    |                                                                                       |
|-------------------|----------------------------------------------------------------------------------------------------|------------------------------------------------------------------------------------|---------------------------------------------------------------------------------------|
| completing your   | Accreditations Enrolments Requireme                                                                            | ants Offers Service Agreements Service Receipts Invoices                           | SRM Reports Admin Help                                                                |
| sign-un This is a | New Accreditation                                                                                              |                                                                                    | Step 1 of 6 - New Accreditation                                                       |
| very quick        | Please select the Client and Supply Category you wish<br>evidence, you must do this within 24 hours of the con | to accredit to. adam retain the right to call upon your company at any point tact. | to provide evidence to the answers you provide below. If you are contacted to provide |
| process and       |                                                                                                    |                                                                                    |                                                                                       |
| should take no    | Client: *                                                                                                    | Suffolk County Council                                                             | ~                                                                                     |
| more than a       | Category: *                                                                                                    | Passenger Transport Services                                                       | ~                                                                                     |
| couple of         |                                                                                                    |                                                                                    |                                                                                       |
| minutes           |                                                                                                    | Cancel Next                                                                        |                                                                                       |

You will then be taken to a brief summary page showing the information you will need

You are about to accredit to Suffolk County Council for the Passenger Transport Services supply category... Before you begin this Accreditation, please look over this summary page of items which you will be required to fulfill, such as providing answers to cified certificate ire you have the required information at hand be

Simply click Next at the bottom of the page:

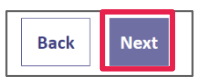

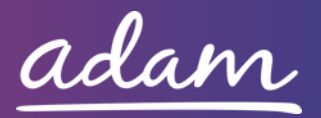

You will then complete your Accreditation. To do this, click all 4 boxes to agree to the

contract documents, and then select "Parent or Carer" from the drop-down for Question 1. *You will not need to complete any other questions.* 

You will also need to upload a blank document into the Upload Documents section, as there is no Additional Information required from you.

Click the blue Upload icon to select a blank document file from your computer.

Once you have completed the page,

click Next to finish your Accreditation.

Then select the tick box and click Submit on the following page to submit the Accreditation.

| + Accreditation                                                                                                    |                                                                                                    |                                                                                                    |                                                         |                                                                                                    |                                                                                |
|----------------------------------------------------------------------------------------------------|----------------------------------------------------------------------------------------------------|----------------------------------------------------------------------------------------------------|---------------------------------------------------------|----------------------------------------------------------------------------------------------------|--------------------------------------------------------------------------------|
| - Contracts                                                                                                    |                                                                                                    |                                                                                                    |                                                         |                                                                                                    |                                                                                |
| In order to submit this Accreditation y<br>document" box you are confirming the<br>the requisite authority to approve this                                                                                                    | ou must first review and agree to the documents listed<br>I you and your business agree to all terms and condition<br>document on behall of your business to bind the busin | below. Please note that these are lega<br>ons set out within the document(s) pro<br>ress to those terms and conditions. | lly binding documents ar<br>vided. By ticking the "I ar | nd by ticking the "Lagree to<br>m authorised to agree" box                                             | he Terms of the<br>you warrant that you have                                   |
|                                                                                                    | Document Type                                                                                                    | Download File                                                                                                    | I Agree To The T<br>Docum                               | erms Of The I A                                                                                        | n Authorised To Agree                                                          |
| Declaration Statement                                                                                                    |                                                                                                    | Download File                                                                                                    |                                                         | 1                                                                                                    |                                                                                |
| Self Bill Agreement                                                                                                    |                                                                                                    | Download File                                                                                                    | e e e e e e e e e e e e e e e e e e e                   | 1                                                                                                    |                                                                                |
| Save                                                                                                    |                                                                                                    |                                                                                                    |                                                         |                                                                                                    |                                                                                |
| - Questions                                                                                                    |                                                                                                    |                                                                                                    |                                                         |                                                                                                    |                                                                                |
| The following questions must be answ<br>Please note that the application will the<br>Output to Device the second second secon | ered accurately before this Accreditation can be submit<br>meout after 30 minutes. Remember to save regularly to                                                            | ted<br>avoid losing any responses you have e                                                                            | ntered                                                  | 4                                                                                                    | Characters                                                                     |
| Question Type                                                                                                    | # Question Te                                                                                                    | ext                                                                                                    |                                                         | Answer                                                                                                 | Remaining                                                                      |
|                                                                                                    | are you a supplier looking to supply transport s                                                                                                    | ervices                                                                                                    |                                                         |                                                                                                    |                                                                                |
| Account type                                                                                                    |                                                                                                    |                                                                                                    | Parent or Carer                                         |                                                                                                    | Ŷ                                                                              |
| Company Information                                                                                                    | A parent or carer looking to onboard for Paymel     Please confirm the company/organisation above     Sourcing E-Tendering System                                           | nt management purposes?<br>e has also registered on the Suffolk                                                         |                                                         |                                                                                                    |                                                                                |
| Save                                                                                                    |                                                                                                    |                                                                                                    |                                                         |                                                                                                    |                                                                                |
| Upload Documents     The relevant documents will need to b     Please note that documents can be pu     Please note that the application will the                                                                                                    | e uploaded for each of the document types before the<br>lited through automatically from previous uploads to the<br>necout after 30 minutes. Remember to save regularly to  | Accreditation can be submitted.<br>e system - you should check and confir<br>avoid losing any work                      | m each one before subm                                  | nission.                                                                                               |                                                                                |
| Document Type                                                                                                    | File Name                                                                                                    | Issue Date Issue Number                                                                                                 | Expiry Date                                             | Dese                                                                                                   | ription                                                                        |
| Additional Information                                                                                                    | Blank.docx                                                                                                    | Ħ                                                                                                    | Ĩ                                                       | Please upload any addition<br>support your profile. If you<br>information to submit, ple-<br>document. | al information you wish to<br>do not have any additional<br>ise upload a blank |
| Save                                                                                                    |                                                                                                    |                                                                                                    |                                                         |                                                                                                    |                                                                                |
|                                                                                                    | c                                                                                                    | Cancel                                                                                                    |                                                         |                                                                                                    |                                                                                |

| Submit Accreditation Step 3 of 6 - Submit Accreditation                                                                                                    |
|----------------------------------------------------------------------------------------------------|
| + Accreditation                                                                                                    |
| adam refain the right to call upon your company at any point to provide evidence to the answers you provide below. If you are contacted to provide evidence, you must do this within 24 hours of the contact. |
| i confirm that I am cartified to accept responsibility for submitting this Accreditation on behalf of my organisation.                                                                                        |
| Cancel Submit                                                                                                    |

You will then be taken straight on to creating your Enrolment. To complete the

'Supplier Location' field, you need to select the blue magnifying glass icon and select the one option showing using the green arrow. Click Next to continue.

| New Enrolment                                                                                             |                                                   | Step 4 of 6 - New Enrolment |  |  |
|----------------------------------------------------------------------------------------------------|---------------------------------------------------|-----------------------------|--|--|
| You have submitted your Accreditation. Please select a location and click 'Next' to start your Enrolment. |                                                   |                             |  |  |
| + Accreditation                                                                                           |                                                   |                             |  |  |
| Supplier Location: *                                                                                      | adam training supplier - adam training supplier C |                             |  |  |
|                                                                                                    | Cancel Next                                       |                             |  |  |

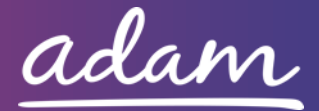

When completing the Enrolment, you can move straight down to the Service Categories section of the page.

Click 'Find more items' in the Service Categories section and tick 'Parent/Carer Payments' followed by 'Add' and 'Done'.

Finally, you will need to enter your Bank Details to ensure that you receive payment.

Enter your name, phone number, email address and address as the Invoice contact details.

The Effective Date will need to be selected as the day you are completed this form.

Click Next when this page has been filled out.

| New Enrolment                                                  | Step 5 o                                                                                                    |  |  |
|----------------------------------------------------------------|----------------------------------------------------------------------------------------------------|--|--|
| Enrolment                                                      |                                                                                                    |  |  |
| Questions                                                      |                                                                                                    |  |  |
|                                                                | Service Category:                                                                                              |  |  |
| Upload Documents                                               | Supply Category:                                                                                               |  |  |
| Service Categories                                             | Find Add All Done                                                                                              |  |  |
|                                                                | Jervice Category ++ Juppy Category Unputy<br>Passent (Category Damager                                         |  |  |
| Click "Find More Items" to add additional Service Categories 1 | no Verency Carer Payments Prataport Galaxies                                                                   |  |  |
|                                                                | Vehicles 16 Seats and Over Transport Services                                                                  |  |  |
| × Parent / Carer Payments                                      | Passenger Vehicles under 16 Seats Transport                                                                    |  |  |
| Find more items Save Refresh List                              | Services                                                                                                    |  |  |
|                                                                |                                                                                                    |  |  |
| <ul> <li>Bank Details</li> </ul>                               |                                                                                                    |  |  |
|                                                                |                                                                                                    |  |  |
|                                                                | Please Enter The Bank Details For This Location.                                                               |  |  |
| Bank Name: *                                                   | Bank Name                                                                                                    |  |  |
| Account Name: *                                                | 1111111111                                                                                                    |  |  |
| Sort Code: *                                                   | 111111                                                                                                    |  |  |
|                                                                | (Please enter your sort code excluding dashes or spaces. For all UK based accounts this will be 6 digits.)     |  |  |
| Account Number: *                                              | 12345678                                                                                                    |  |  |
|                                                                | (Please enter your account number excluding dashes or spaces. For all UK bank accounts this will be 8 digits.) |  |  |
|                                                                |                                                                                                    |  |  |
|                                                                | Please enter the details of the Invoice contact for this location.                                             |  |  |
| Invoice Contact Name:                                          | Enter Your Name                                                                                                |  |  |
| Phone Number: *                                                | 123456789                                                                                                    |  |  |
| Email Address: *                                               | emailaddress@emailaddress.com                                                                                  |  |  |
| Email Address 2:                                               |                                                                                                    |  |  |
|                                                                |                                                                                                    |  |  |
| Address Line 1: *                                              | Address                                                                                                    |  |  |
| Address Line 2:                                                | Address                                                                                                    |  |  |
| Address City: *                                                | City                                                                                                    |  |  |
| Country: *                                                     | United Kingdom                                                                                                 |  |  |
| Post Code: *                                                   | ABC1234                                                                                                    |  |  |
|                                                                | Suffolk                                                                                                    |  |  |
| County: *                                                      |                                                                                                    |  |  |
| County: *                                                      | 01/02/2021                                                                                                    |  |  |
| County: *<br>Effective Date: *                                 | 01/02/2021                                                                                                    |  |  |
| County: *<br>Effective Date: *                                 | 01/02/2021                                                                                                    |  |  |

Clicking Submit on the next page will finish the process and send your details to Suffolk County Council. Your sign-up is now complete.

| To complete your En  | rolment please click the Submit button below |  |
|----------------------|----------------------------------------------|--|
| io complete your zit |                                              |  |
|                      |                                              |  |
|                      |                                              |  |
|                      | Cancel Submit                                |  |
|                      | Guilder                                      |  |

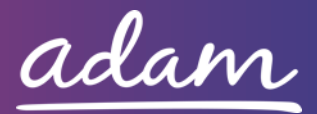